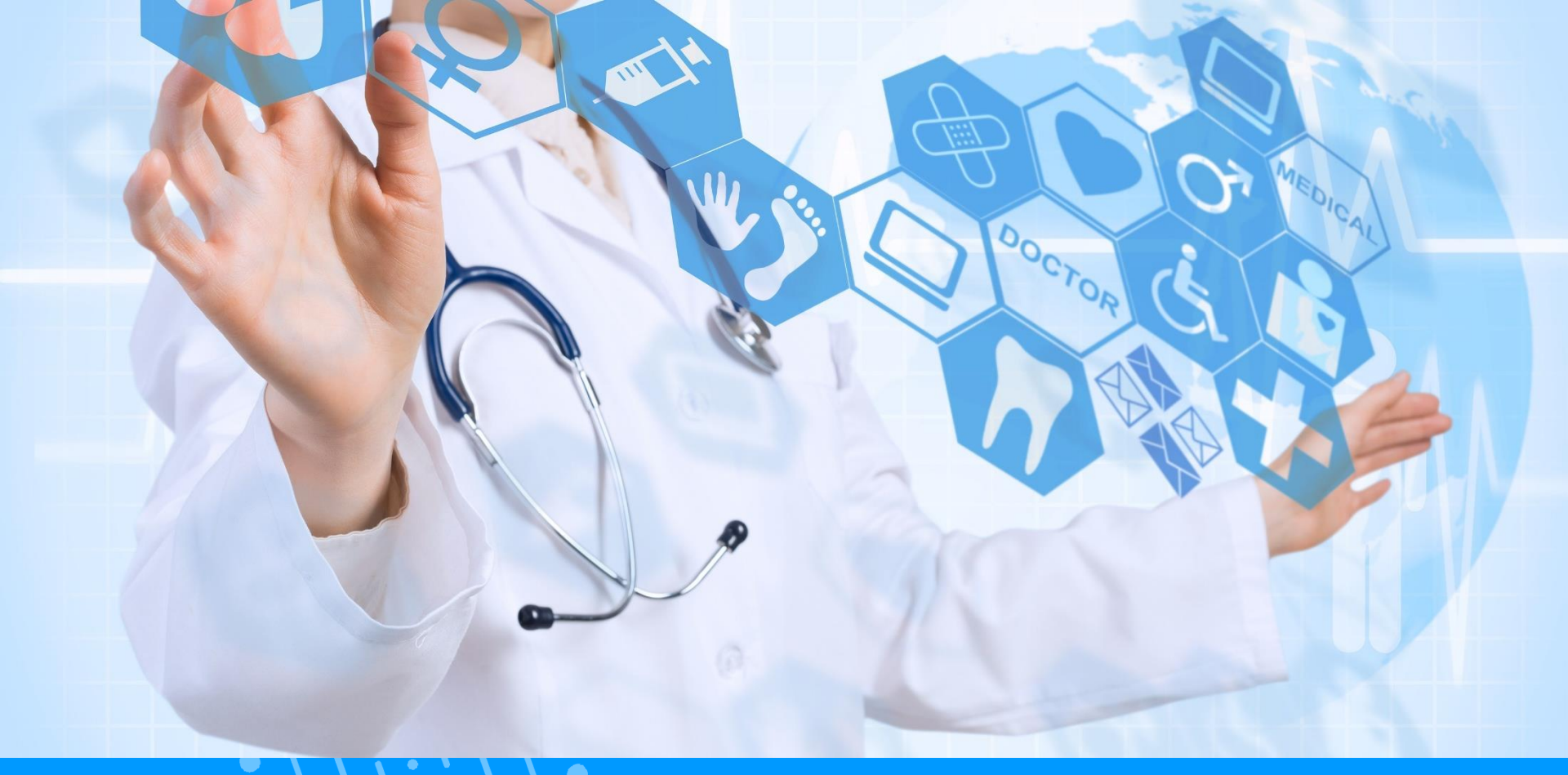

# QUICKGUIDE MOBILE APP MyDSP

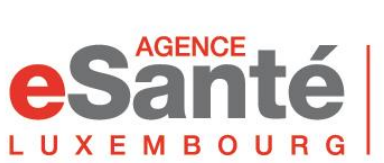

Agence nationale des informations partagées dans le domaine de la santé

V 1.1 07/2024

### Sommaire

| <ul> <li>Aktivierung eSanté Konto</li> </ul> | p.2  |
|----------------------------------------------|------|
| <ul> <li>Erste Anmeldung</li> </ul>          | p.8  |
| <ul> <li>Anmeldung</li> </ul>                | p.13 |
| <ul> <li>Kennwort vergessen</li> </ul>       | р.18 |

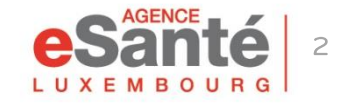

Quickguide application mobile MyDSP

### Zum Aktivieren Ihres eSanté Kontos:

- Halten Sir Ihren Brief mit dem Aktivierungscode, den sie von der Agence eSanté erhalten haben, bereit.
- Laden Sie die MyDSP App aus Ihrem AppStore oder von GooglePlay herunter.

Hinweis: Stellen Sie sicher, dass Ihr Mobiltelefon auf dem neuesten Stand ist.

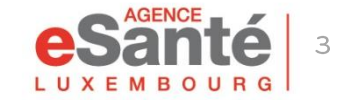

Nachdem Sie die MyDSP App heruntergeladen haben:

Öffnen Sie die App auf Ihrem Smartphone und klicken Sie zweimal auf « Suivant ».

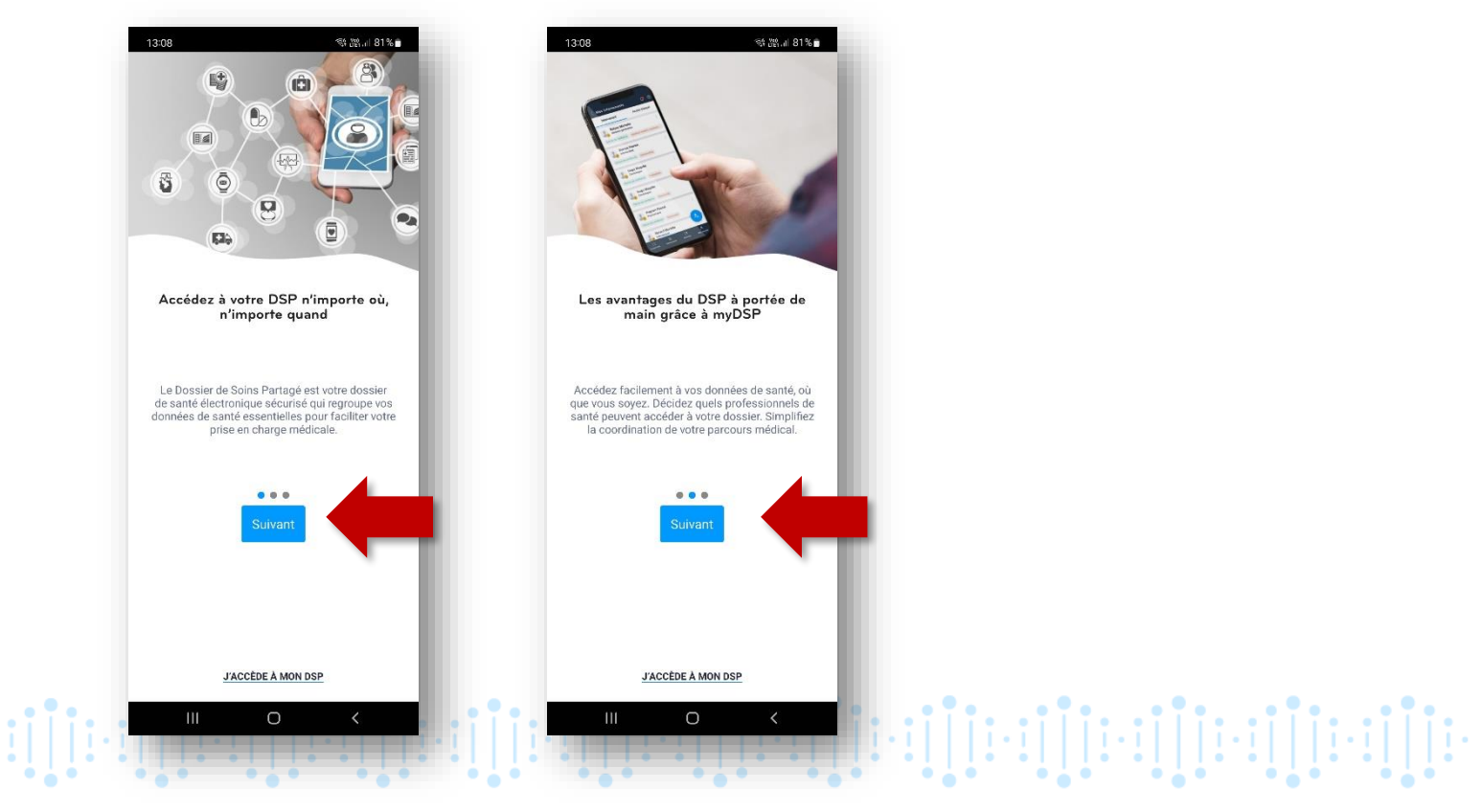

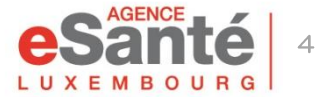

Geben Sie dann Ihr

Sozialversicherungsnummer und

Ihren Aktivierungscode ein und

#### Klicken Sie auf « J'ai reçu mon code d'activation »

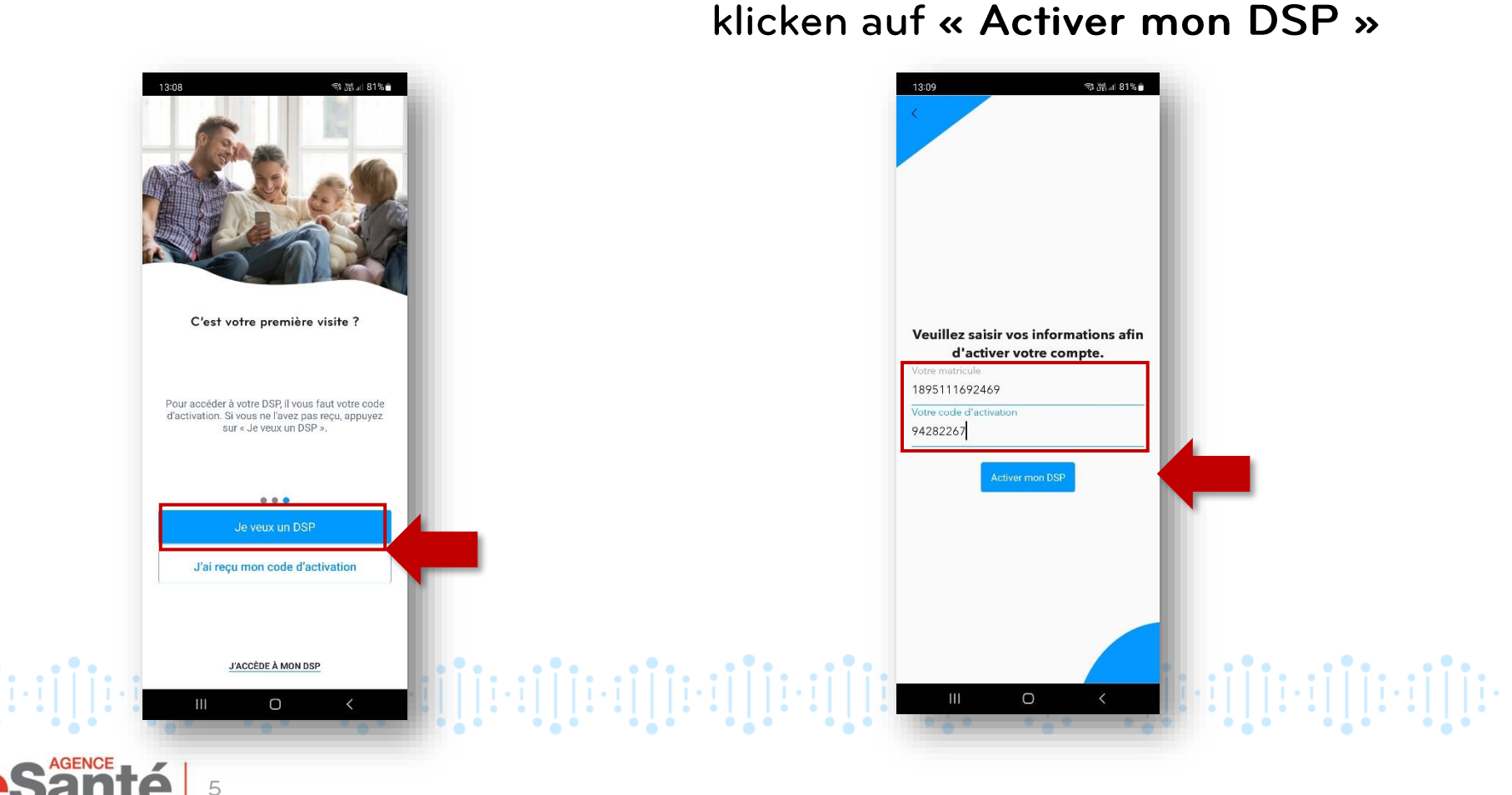

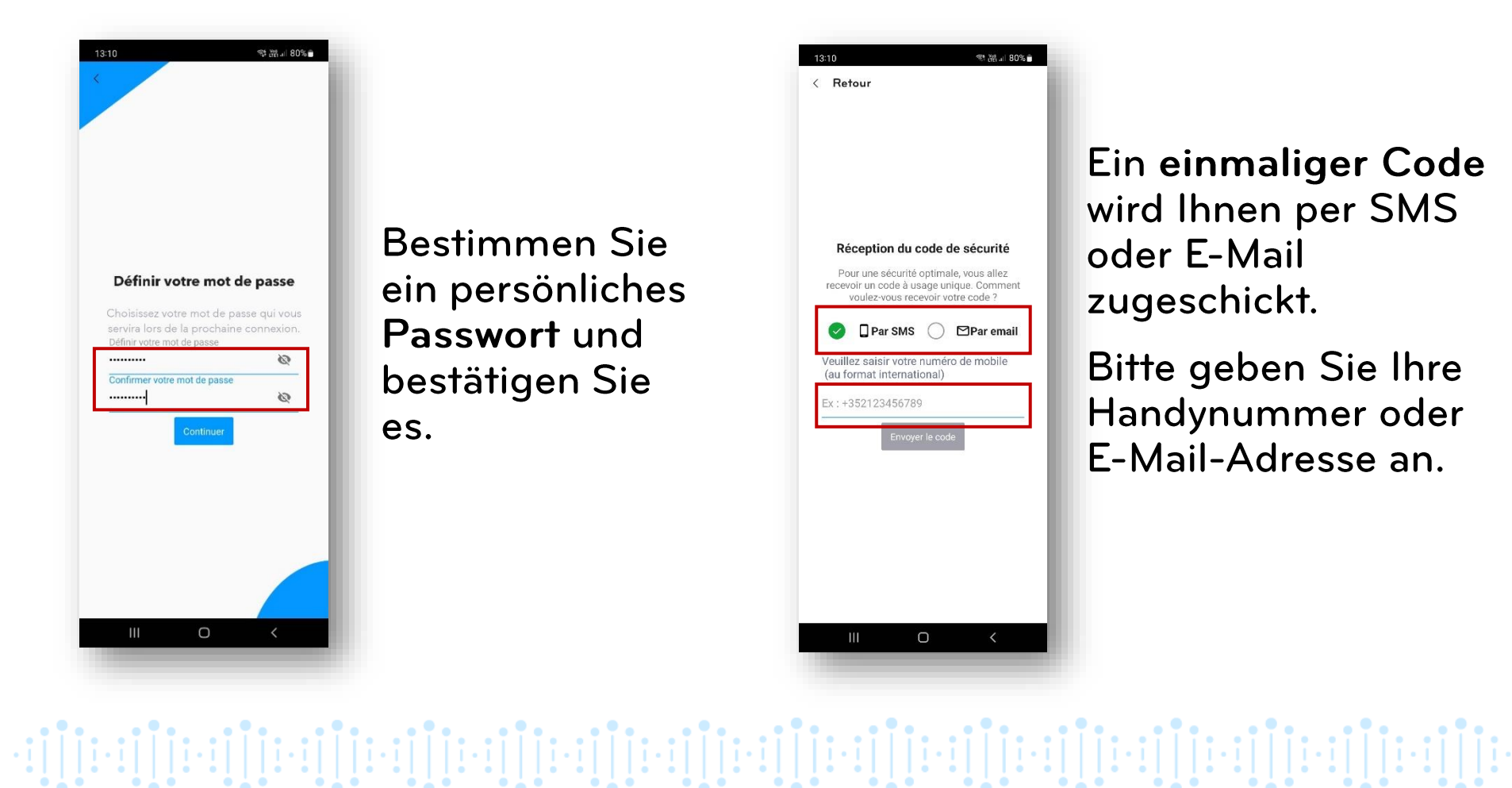

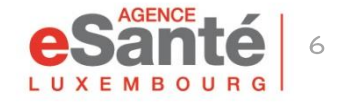

Geben Sie den Code ein, den Sie per SMS oder E-Mail erhalten haben.

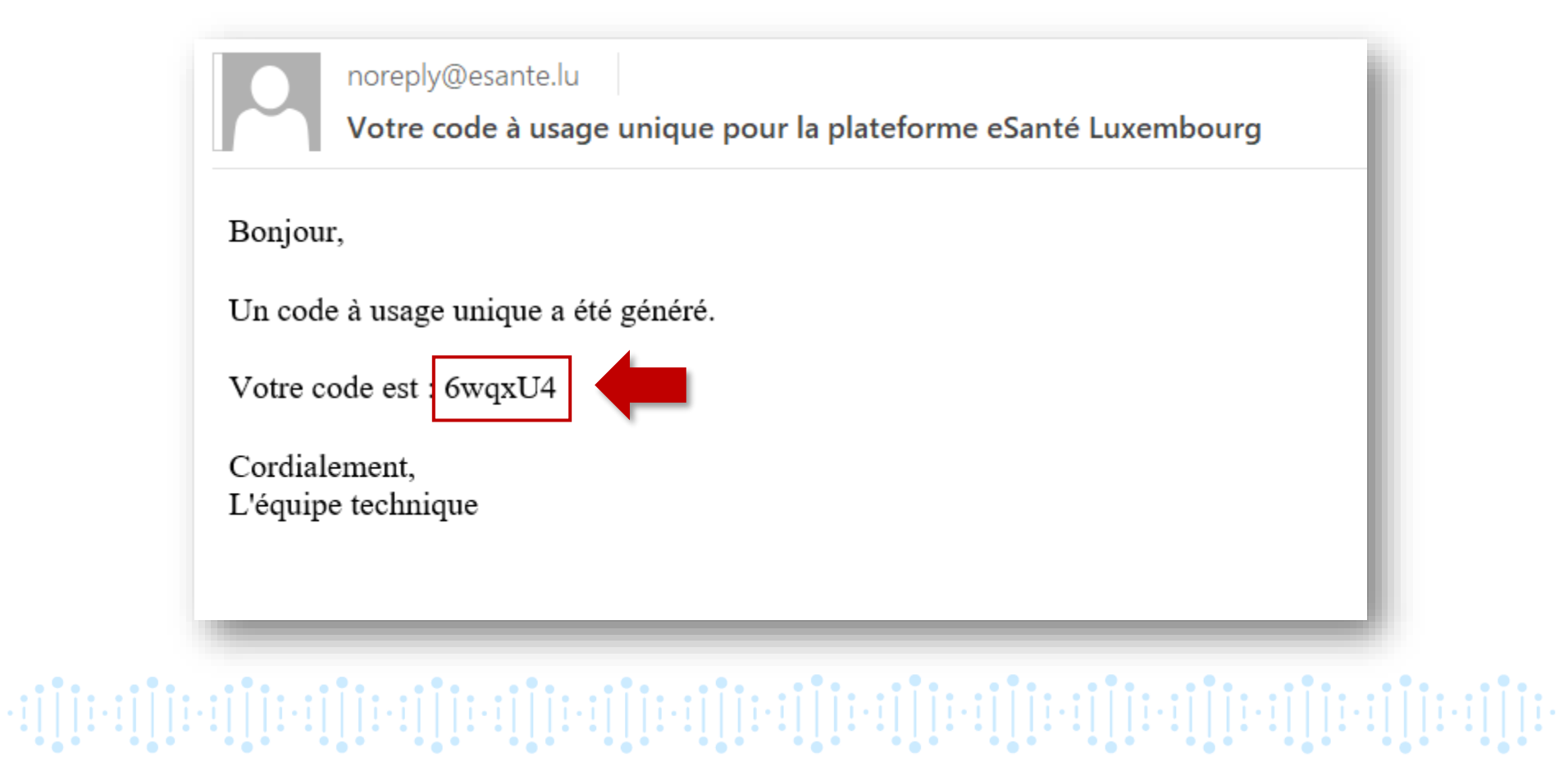

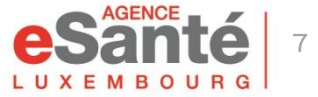

### Öffnen Sie die MyDSP-App und klicken Sie auf « J'accède à mon DSP ».

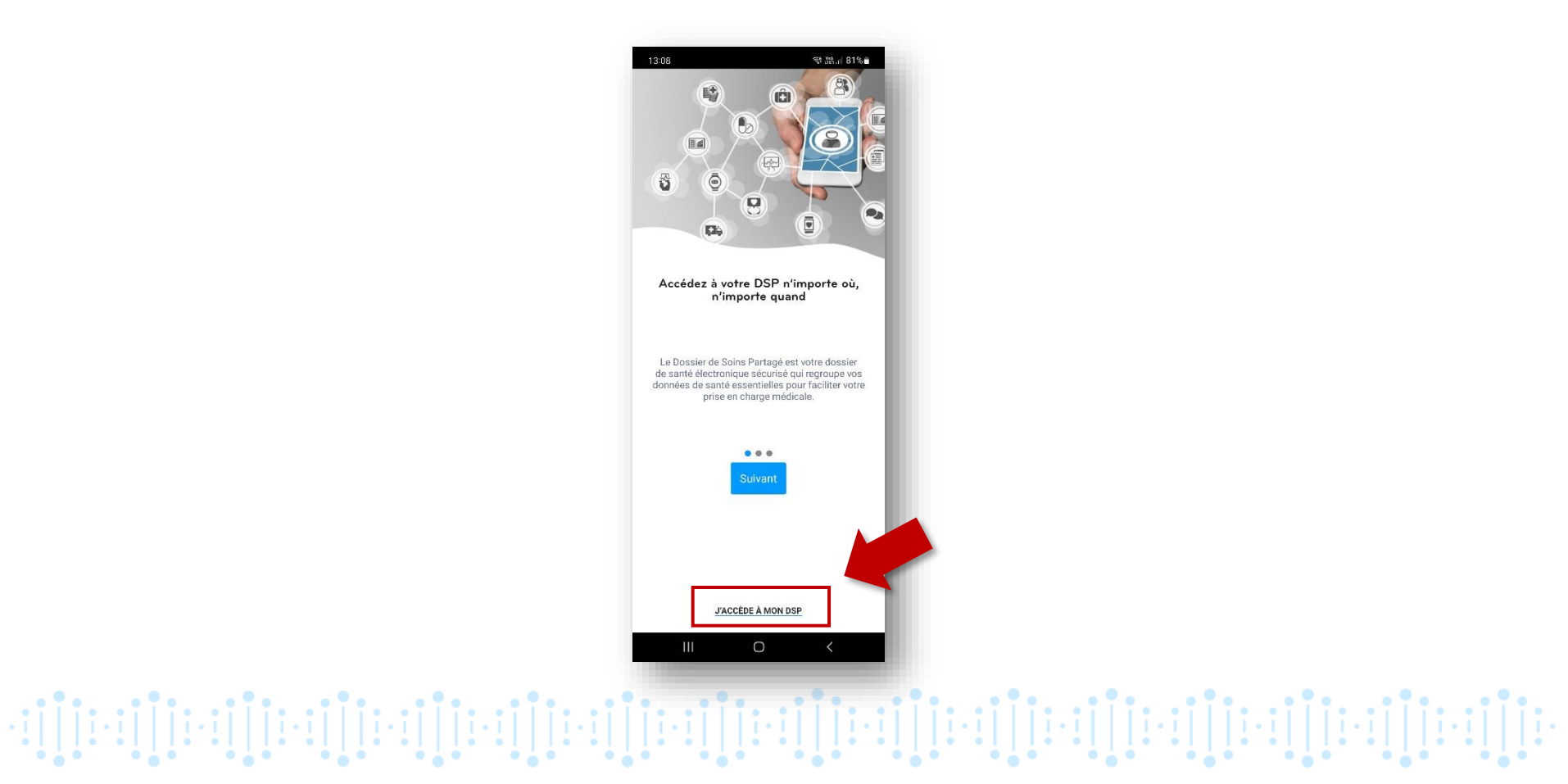

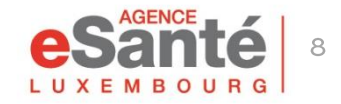

#### Bitte lesen und akzeptieren Sie die Nutzungsbedingungen.

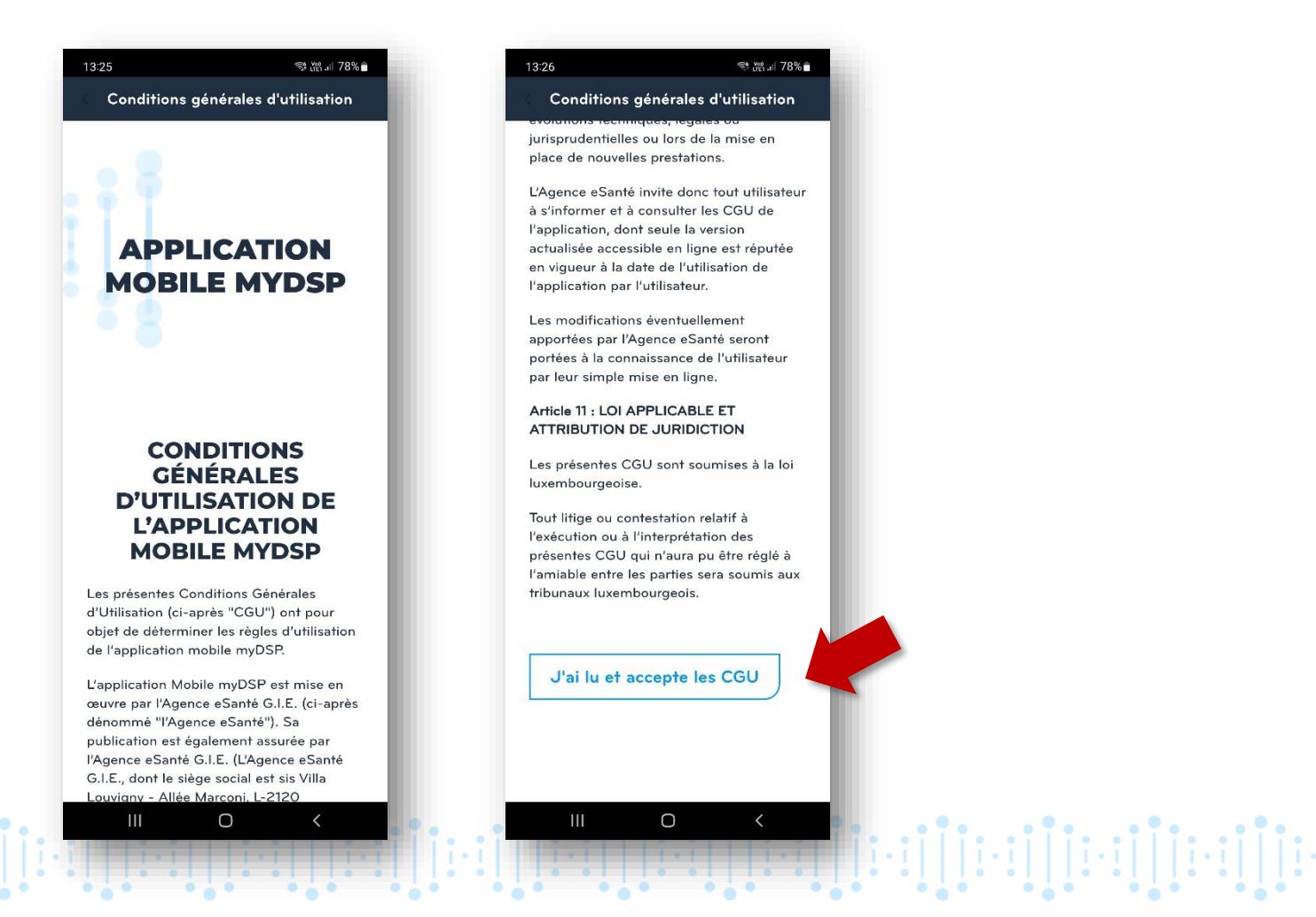

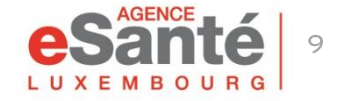

Klicken Sie auf "J'accepte " um die Eröffnung Ihres DSPs abzuschliessen.

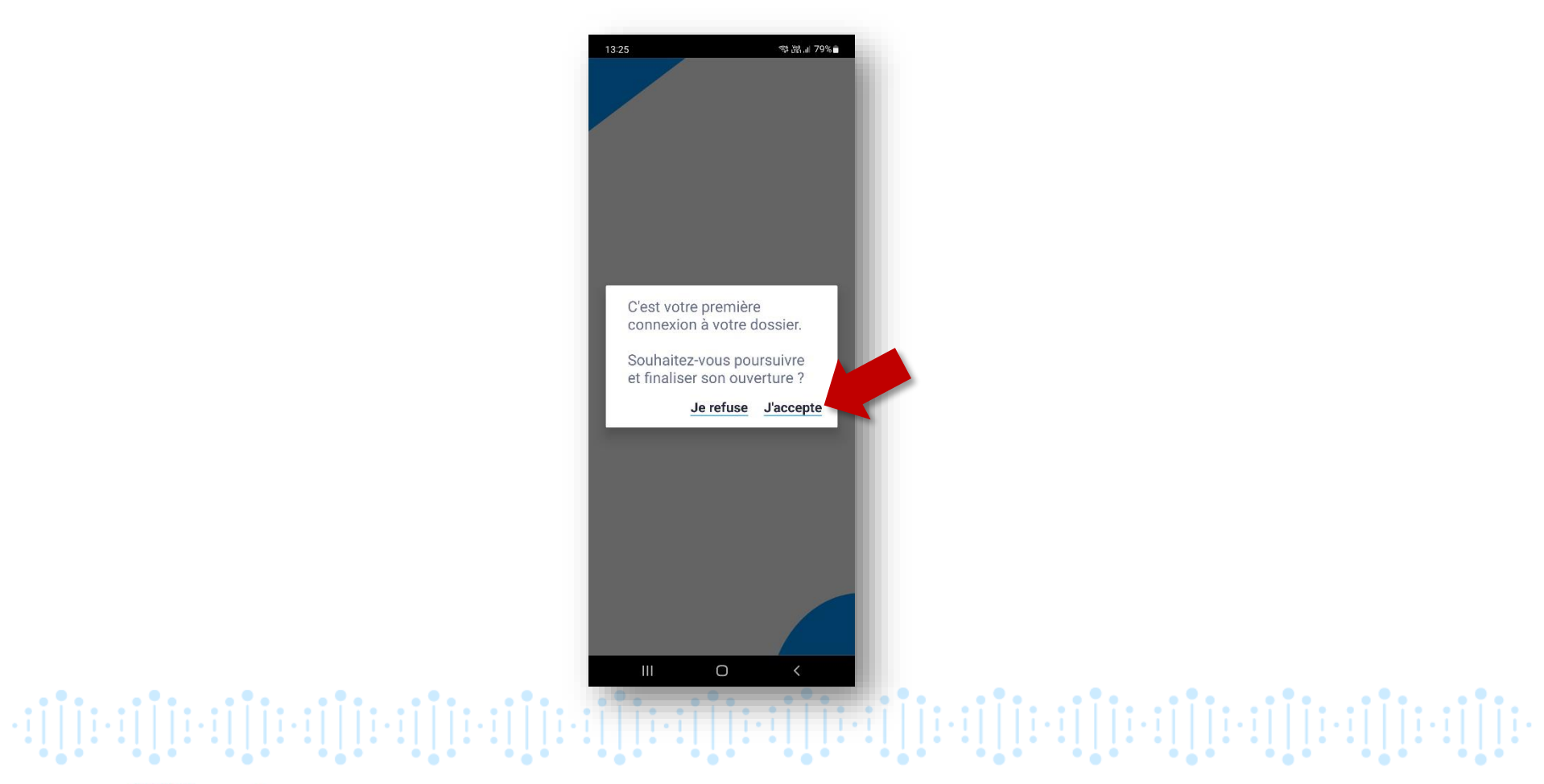

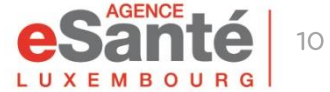

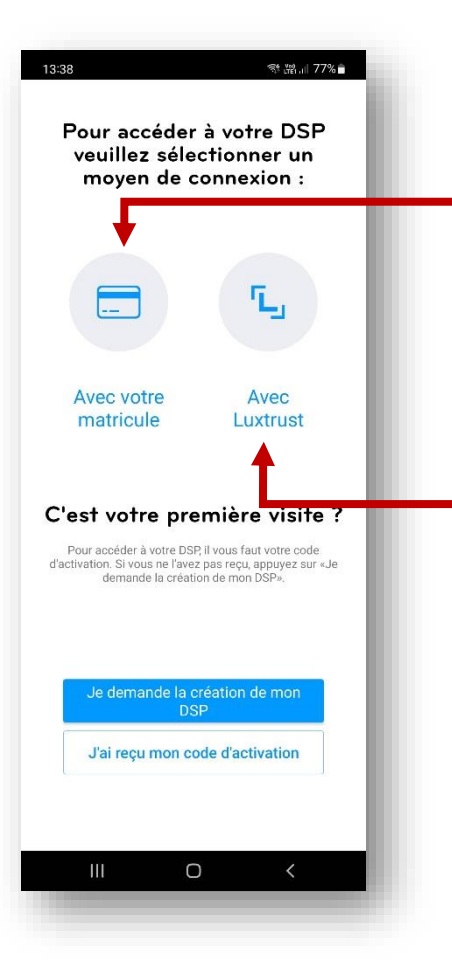

Wählen Sie "Avec votre matricule", wenn Sie während der Aktivierung kein LuxTrust-Produkt mit Ihrem Konto verknüpft haben.

Klicken Sie auf "Avec LuxTrust", wenn Sie während der Aktivierung ein LuxTrust-Produkt mit Ihrem Konto verknüpft haben.

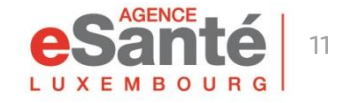

Quickguide application mobile MyDSP

Wählen Sie Ihren Anmeldemodus, um zukünftige Zugriffe zu erleichtern:

- Wählen Sie einen PIN-Code (1)
- oder aktivieren Sie Ihren Fingerabruck/FaceID, indem Sie auf "Valider" klicken. (2)

Wenn Sie auf "Ne pas rester connecté", klicken, werden zukünftige Zugriffe über die Sozialversicherungsnummer oder LuxTrust erfolgen. (3)

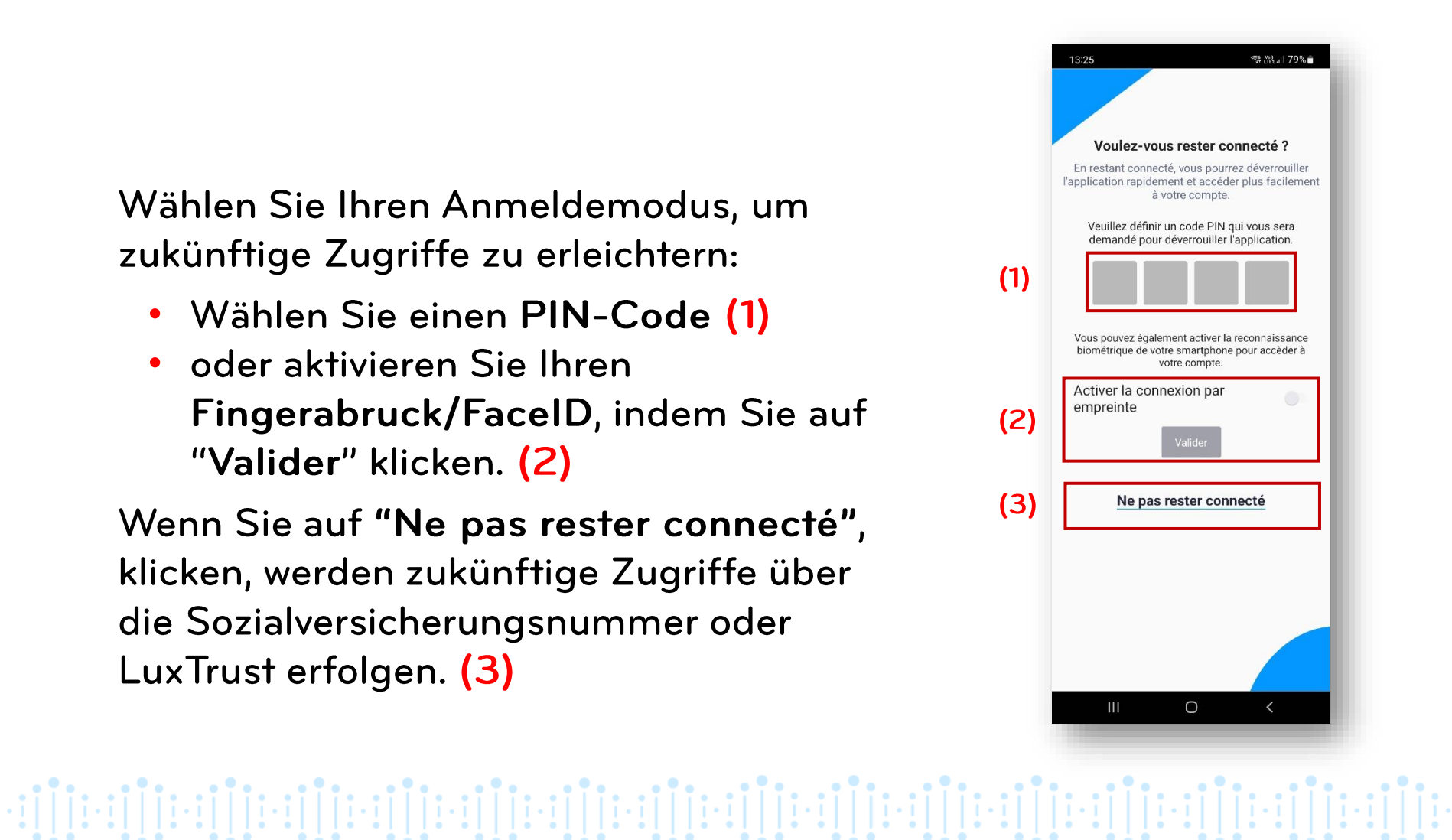

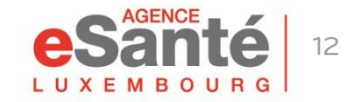

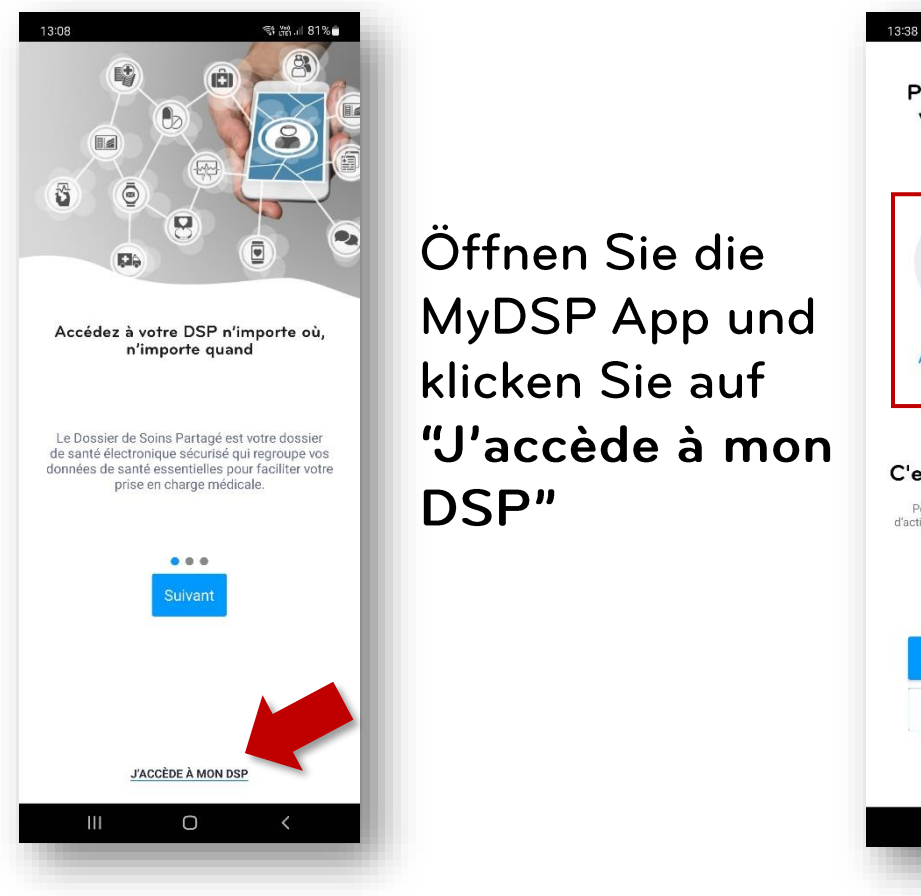

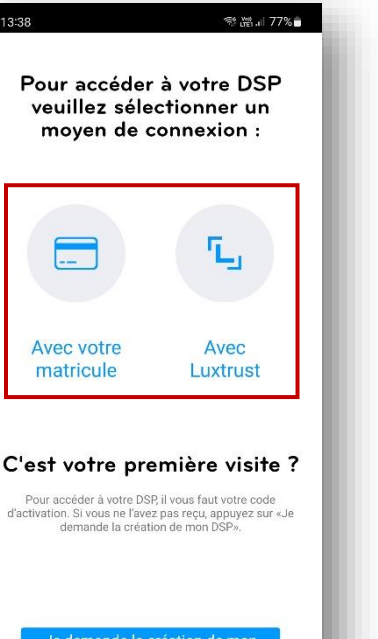

J'ai recu mon code d'activation

Ο

Wählen Sie den gewünschten Anmeldemodus: "Avec votre matricule" oder "Avec LuxTrust" (nur, wenn Sie ein Luxtrust-Produkt mit Ihrem Konto verknüpft haben oder einen PIN-Code zum Anmelden festgelegt haben)

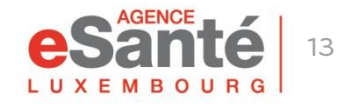

Quickguide application mobile MyDSP

### ÜBER DIE SOZIALVERSICHERUNGSNUMMER

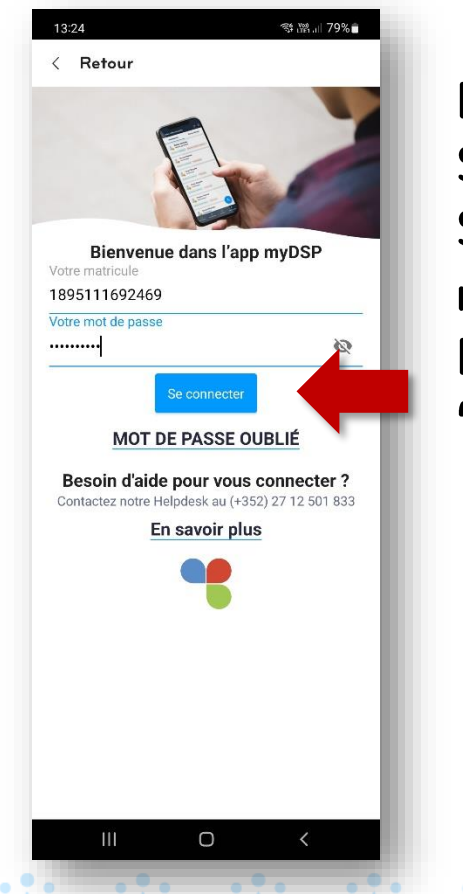

Bei der Anmeldung über die Sozialversicherungsnummer, geben Sie bitte Ihre Sozialversicherungsnummer und Ihr persönliches Passwort ein. Klicken Sie dann auf **"Se connecter".** 

Ein einmaliger Code wird Ihnen per E-Mail oder SMS zugeschickt. Wählen Sie während der Aktivierung das gewählte Medium und klicken Sie auf **"Envoyer le code"**.

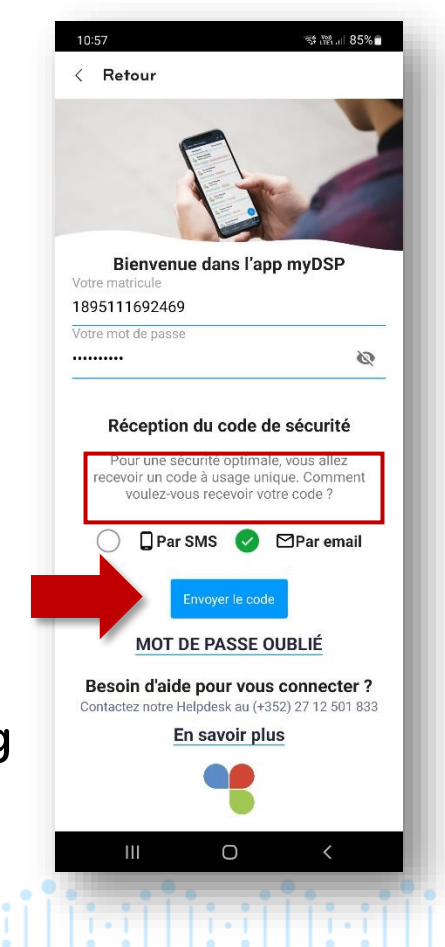

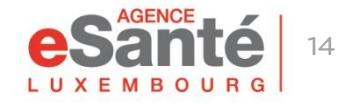

### ÜBER DIE SOZIALVERSICHERUNGSNUMMER

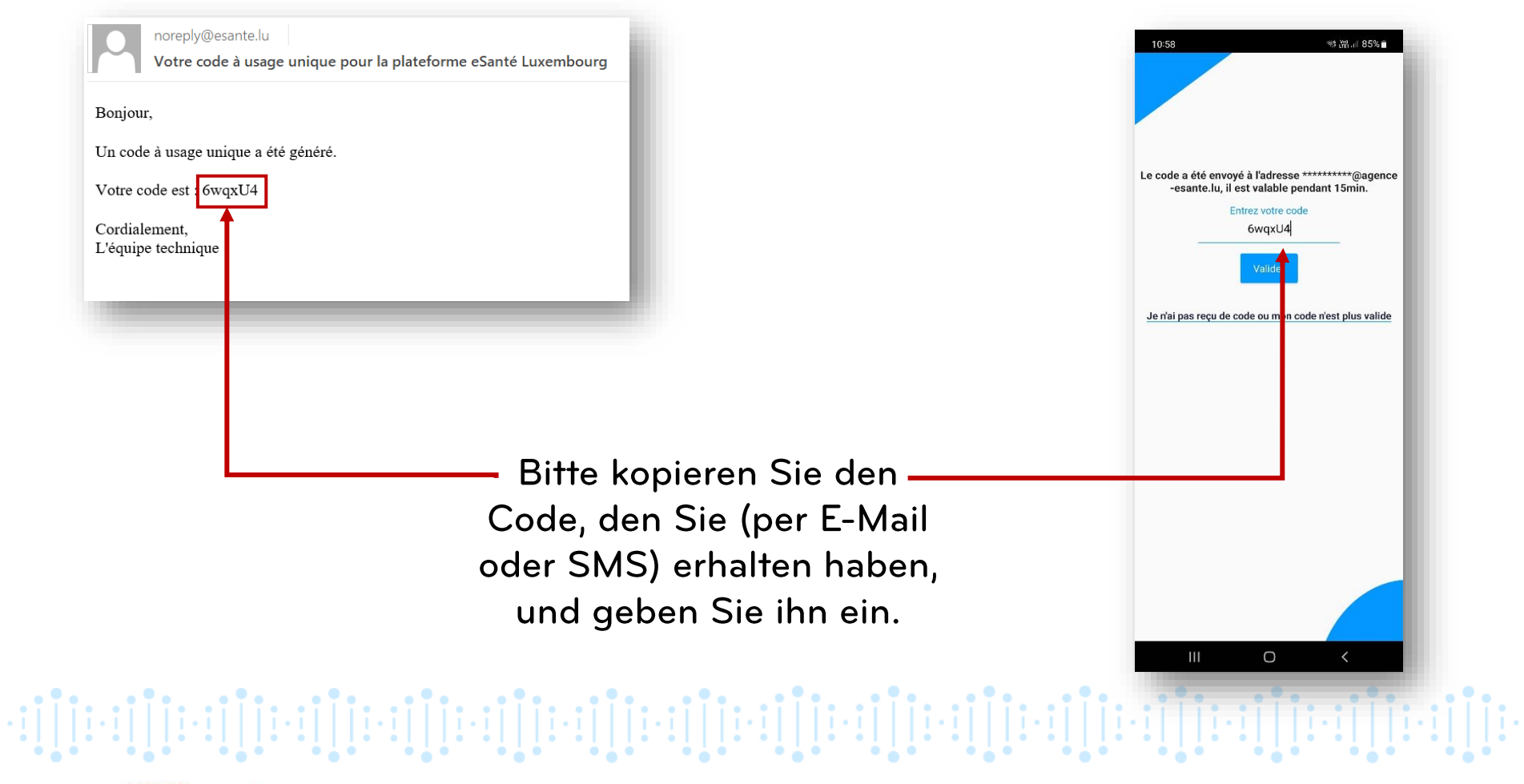

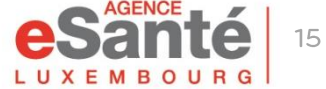

### **ÜBER LUXTRUST**

Wählen Sie das Luxtrust-Produkt, und geben Ihre Daten und den OTP ein.

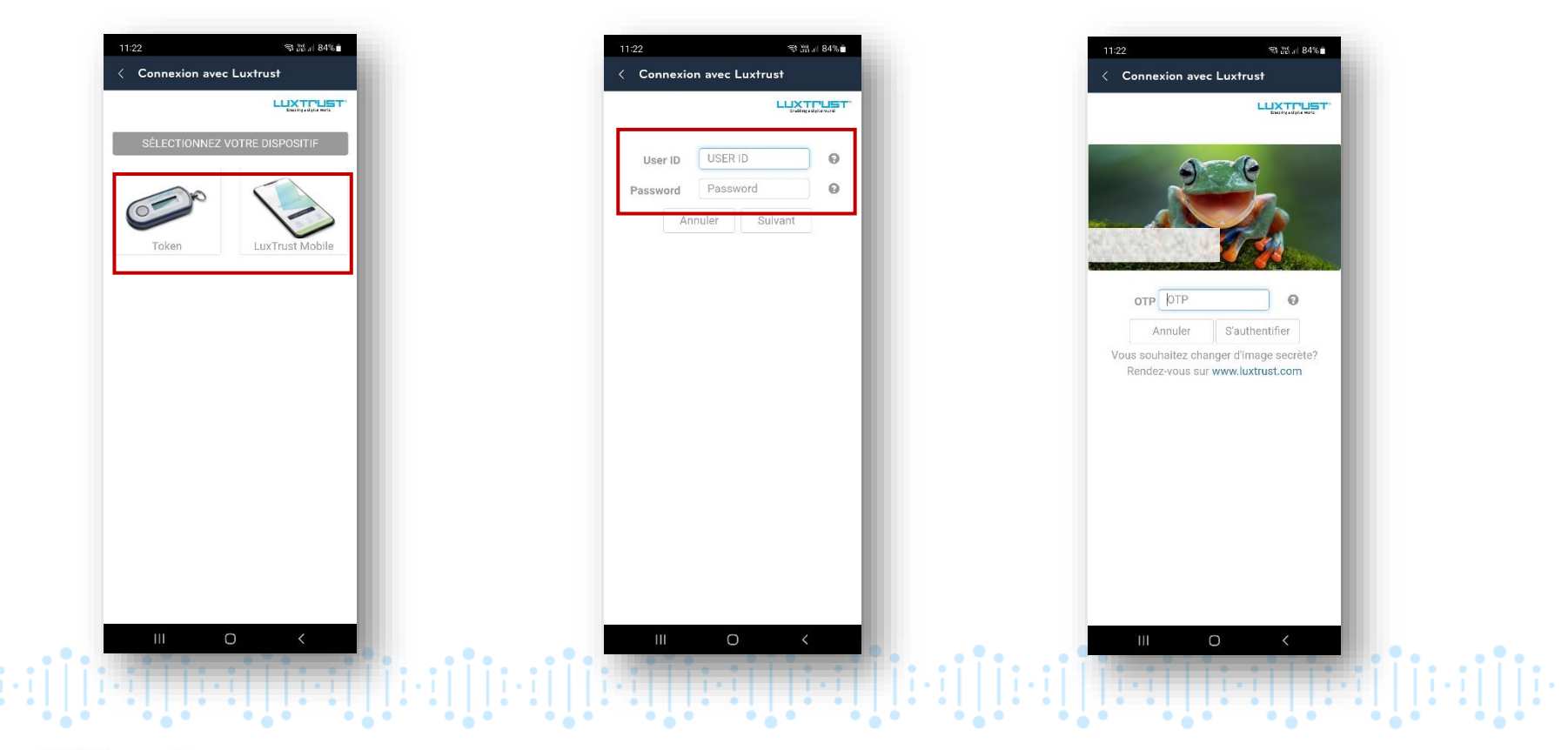

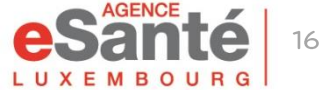

### MIT DEM PIN CODE

Wenn Sie bei der ersten Anmeldung einen PIN-Code festgelegt haben, können Sie einfach den Code einfügen und auf "Valider" klicken, um sich anzumelden.

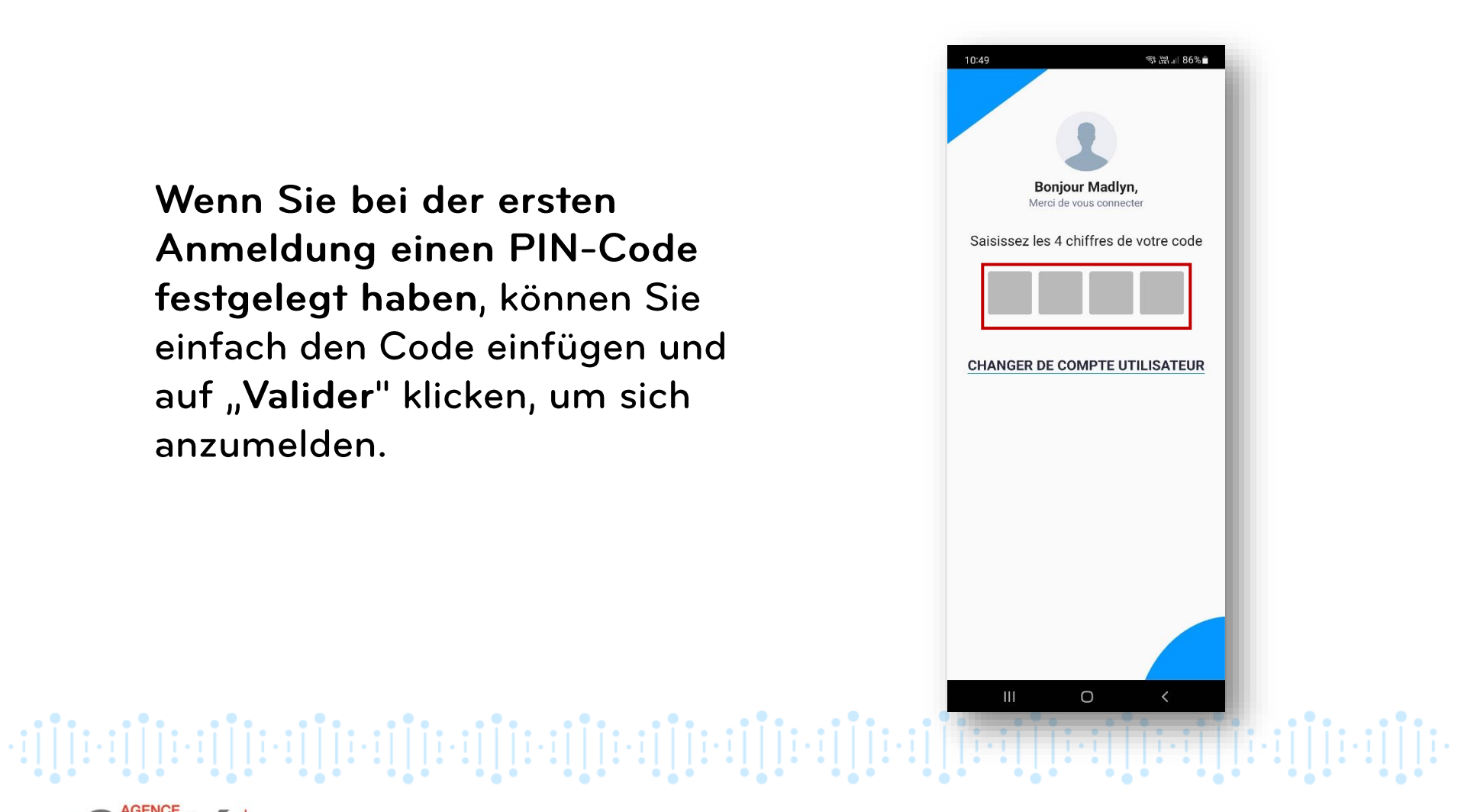

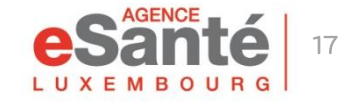

### Kennwort vergessen

#### Wenn Sie Ihr Kennwort vergessen haben:

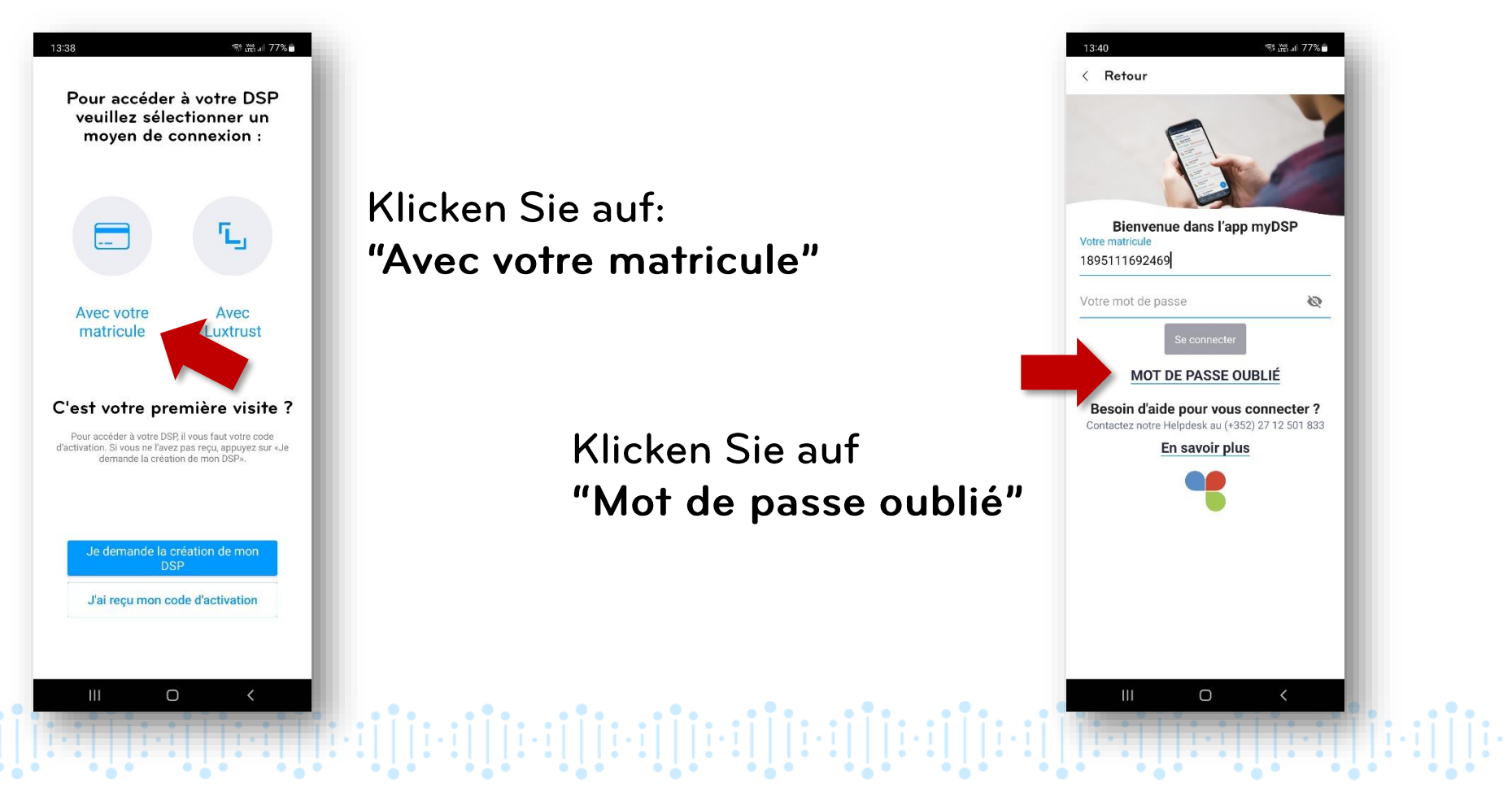

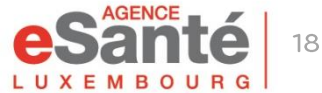

### Kennwort vergessen

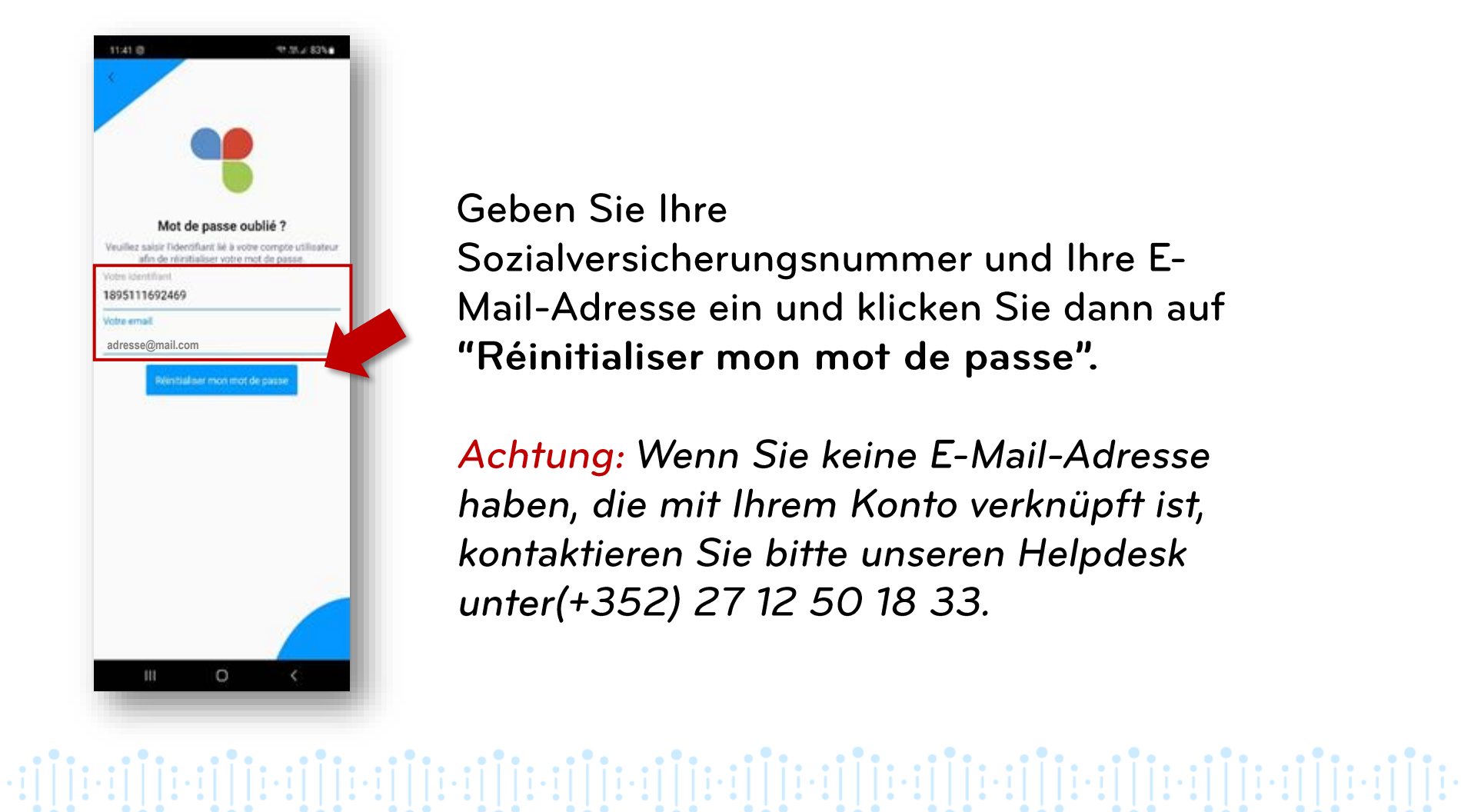

Geben Sie Ihre Sozialversicherungsnummer und Ihre E-Mail-Adresse ein und klicken Sie dann auf "Réinitialiser mon mot de passe".

Achtung: Wenn Sie keine E-Mail-Adresse haben, die mit Ihrem Konto verknüpft ist, kontaktieren Sie bitte unseren Helpdesk unter(+352) 27 12 50 18 33.

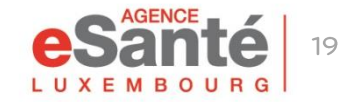

### Kennwort vergessen

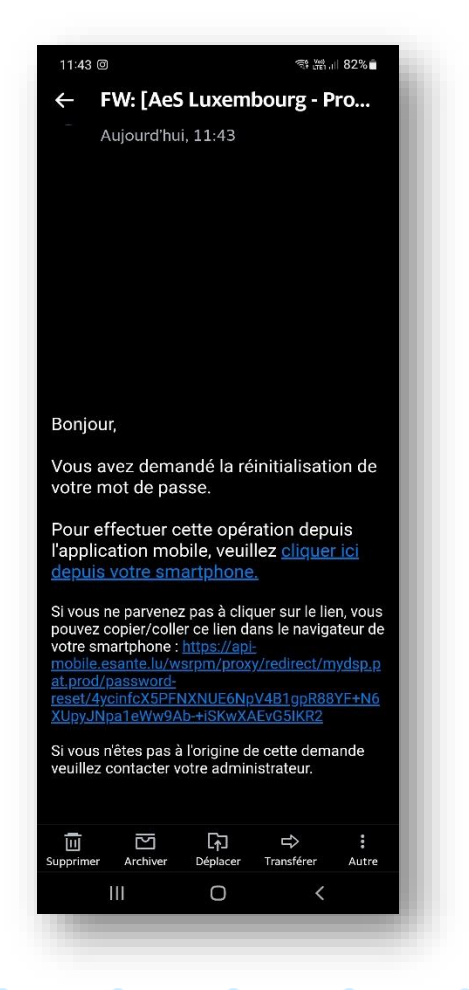

Es wurde eine E-Mail an Sie gesendet. Klicken Sie auf den Link in der Mail, die Sie auf Ihrem Handy erhalten haben.

> Ein Fenster öffnet sich. Sie können ein neues Kennwort festlegen, es bestätigen und dann auf "Valider mon nouveau mot de passe" klicken.

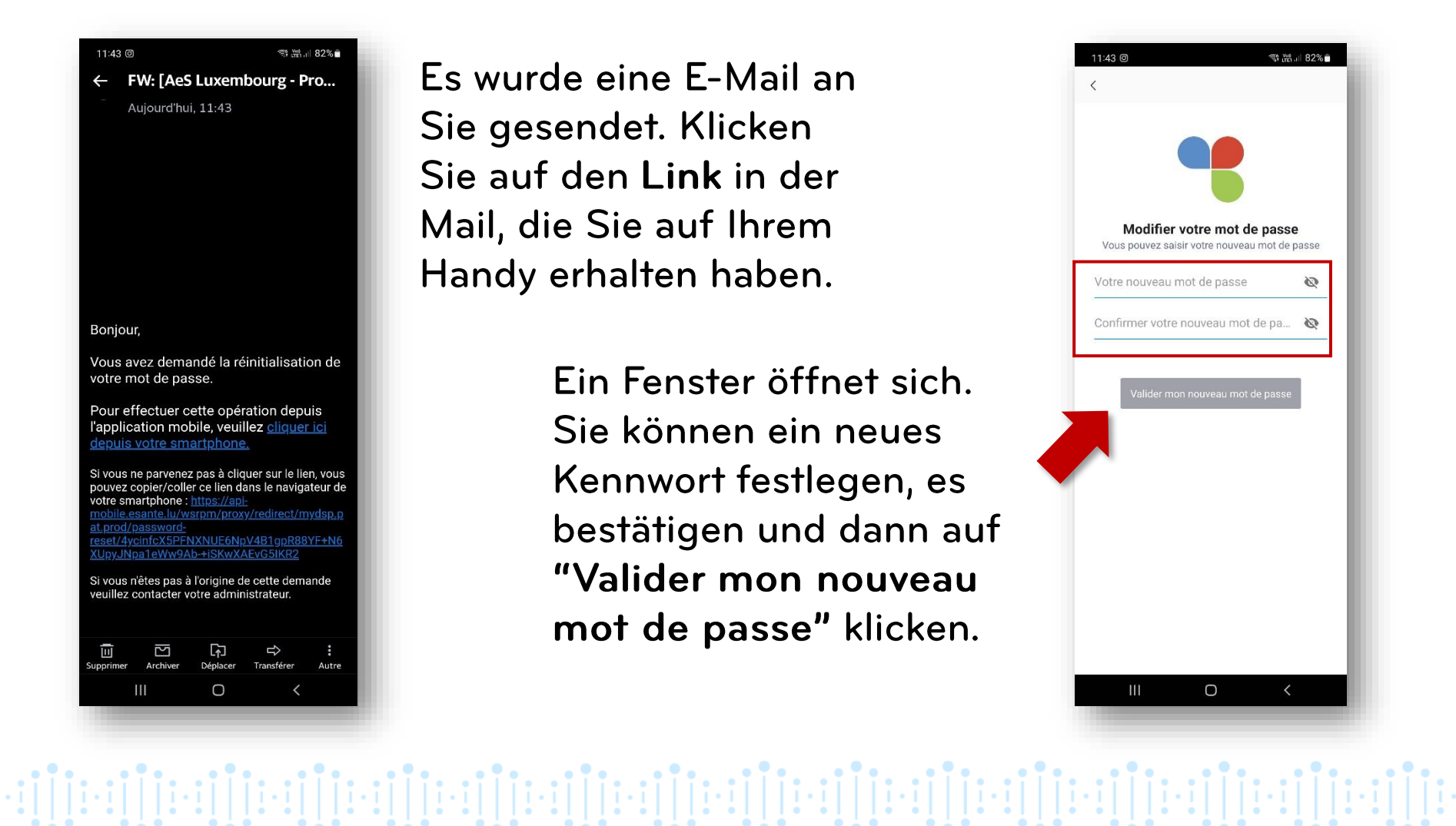

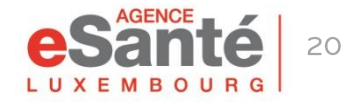

# Sie haben Fragen?

#### Kontaktieren Sie unseren Helpdesk: Telefon: (+352) 27 12 50 18 33 Online Formular: <u>www.esante.lu/helpdesk/de</u>

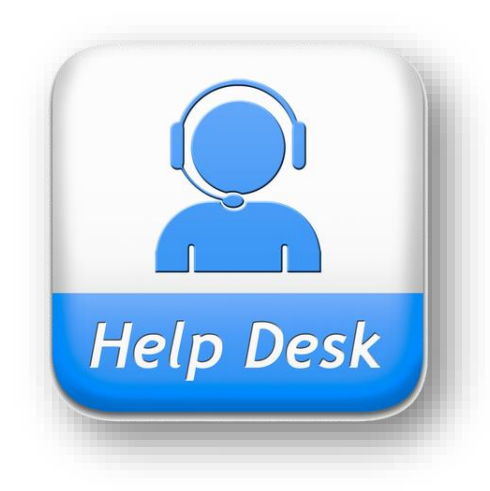

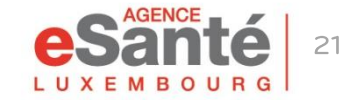

Quickguide application mobile MyDSP

#### Agence eSanté G.I.E.

Agence nationale des informations partagées dans le domaine de la santé

B.P 2511 L-1025 Luxembourg www.esante.lu

Helpdesk: Tel.: (+352) 27 12 50 18 33 Online Formular: <u>www.esante.lu/helpdesk/de</u>

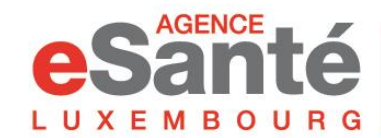

Agence nationale des informations partagées dans le domaine de la santé